# 4-0 EBSCOhostで検索してみよう MEDLINE / ERIC / EconLitなど

EBSCOhostは、さまざまな団体が作成したデータベースを同一のインターフェイスで提供するサービス です。複数のデータベースを横断検索できるため、効率的に情報を収集することができます。 名古屋大学では、以下のデータベースが利用できます。

## 収録データベース(収録内容)[同時アクセス数]

- Academic Search Premier(各分野の学術雑誌)
  - ERIC (教育学) Teacher Reference Center (教育)
- MLA International Bibliography (言語学)
- MLA Directory of Periodicals(MLA International Bibliography収録雑誌の書誌情報)
- Library, Information Science & Technology Abstracts(図書館情報学•情報科学)
- EconLit(経済学)[4] GreenFILE(環境)
- Cochrane(医学) MEDLINE(医学)
- AAS Historical Periodicals Collection(北米の歴史・文化・生活)
- Open Dissertations(米国博士論文) eBook Collection(参考書•専門書)[各1冊]

### <アクセス方法>

- 1. 附属図書館Webページ <<u>https://www.nul.nagoya-u.ac.jp/</u>>を開きます。
- 2. 「資料を探す」の「電子リソース(学内者向け)」にある[データベース]をクリックします。
- 3. リスト内で[EBSCOhost(または分野別データベース名)]をクリックします。

\* TOPページ左にある、「クイックリンク」の[論文・記事を探す]から [EBSCOhost]に直接アクセスもできます。 (「クイックリンク」はPC表示のみ)

\*機構アカウント認証画面が表示される場合は、機構アカウントとパスワード(多要素認証)の入力を行って ください。

#### く検索方法と検索画面>

- 1. データベース選択画面で[Academic Search Premier]を選択し[続行]をクリック
- 2. 検索語句を検索ボックスに入力

\*各データベース固有の機能については、それぞれのガイドシートを参照してください。 例:4-2「<u>ERICを検索してみよう</u>」・4-3「<u>MEDLINEでMeSHを利用して検索してみよう</u>」

| 検索例<br>データベース: Acad<br>検索語句: Informat                                                                                                    | Jemic Search Premier<br>tion literacy                                                                                                    |
|----------------------------------------------------------------------------------------------------|----------------------------------------------------------------------------------------------------|
|                                                                                                    | В                                                                                                    |
| 新規検索 出版物 サブジェクト語 引用文献 画像                                                                                                    | 象 その他・ サインイン 🛋 フォルダ ユーザー数 (言語・) ログ                                                                                                    |
| Image: Academic Search Premie           Information literacy           ND -           NND -           Information literacy           NND -           Information literacy | FA C C                                                                                                    |
| 検索モードおよび站道  検索モードおよび站通  検索モードおよび站通  検索モードの  ・ スカースは自然がについた検索  ・ スペースに自然がについたや点  ・ スペースに自然がについてやえれても検索  ・ スペースに自然がについてやえれても検索  ・ スペースに自然がにないでやえれても参考                       | U 201     U 201     U 201 |

E. 検索オプション

 CENTRAL CONTRAL CONTRAL

A. データベース選択

1

:複数のデータベースを同時に検索したい場合に選択 B. 言語

:インターフェイスのテキストを表示したい言語に選択 C. 検索ボックス

:複数の検索ボックス使用によるAND・OR 検索も可能 D. フィールドの選択

:検索対象となるフィールドを選択(全文、タイトル、著 者などが選べる)

:詳細な条件を選択(記事全文、学術誌(査読)、出版物のタイプ、文献のタイプ、PDF全文などが選べる)

#### く検索結果一覧画面>

検索条件に合致する文献のリストが表示されます。 A. 文献の書誌事項 :文献タイトルをクリックすると詳細情報を表示

2 文 M ダイトルをクリック 9 ると 詳細 情報を表示 B. PDF表示

:Web上またはPDFファイルで本文の閲覧が可能 C. NULINK

:名大の所蔵を調べる場合は[NULink]をクリック D. 表示条件

:検索結果の表示条件を変更

E. 検索結果の絞り込み
:項目を選択(データベースによって設定項目が 異なる。出版時期、全文あり、ソースタイプなど)
F. Previewアイコン
:カーソルをあわせるだけで抄録を閲覧可能
G. 一時保存
フォルダに文献情報を一時保存可能
H. ログアウト
:検索終了後は必ずログアウト

| 3                  | 新規検索 出版物 サ           | ブジェクト        | 吾 引用文献          | 画像 その他・                                                                                                |                                                                                           | サインイン 🧧                                  | フォルダ                            | ユーザー設定                          | 言語 • ログ                         | アウトヘルプ   |
|--------------------|----------------------|--------------|-----------------|----------------------------------------------------------------------------------------------------|-------------------------------------------------------------------------------------------|------------------------------------------|---------------------------------|---------------------------------|---------------------------------|----------|
| •                  | EBSCOhost            | 検索中: Ac      | ademic Search F | Premier   <u>データベーン</u>                                                                                | <u>ス選択</u>                                                                                |                                          |                                 |                                 | FA                              | H<br>O A |
| Information litera |                      |              | ation literacy  | ý                                                                                                    |                                                                                           | フィールドの                                   | 選択 (オプショ)                       | ッ・ 検                            | 索                               |          |
|                    |                      | AND +        |                 |                                                                                                    |                                                                                           | フィールドの                                   | 選択 (オプショ)                       | >1-                             | ?                               |          |
|                    |                      | AND +        |                 |                                                                                                    |                                                                                           | フィールドの                                   | 選択 (オプション                       | ~) • (+                         |                                 |          |
|                    | E                    | 基本検索         | 詳細検索検索          | <u> 復歴</u> )                                                                                           |                                                                                           |                                          |                                 |                                 |                                 |          |
| ×                  | 検索結果の絞り込み            | <del>/</del> | 検索結果: 13,       | 409 のうち 1~50                                                                                           |                                                                                           |                                          | D                               | 関連度マ                            | ページ オプション・                      | 共有▼      |
|                    | 現在の検索                | Ă Ă          | 1. How in       | formation liter                                                                                        | r <b>acy</b> influenc                                                                     | es creative s                            | skills amor                     | ng medical                      | <b>⊣</b> F (                    |          |
|                    | 入力した語順どおりに           |              | students?       | ? The mediating                                                                                        | g role of lifelo                                                                          | ong learning.                            |                                 |                                 |                                 |          |
|                    | Information literacy |              |                 | By: Naveed, Muhamr<br>Education Online. De                                                             | mad Asif; Iqbal, Jav<br>ec2023, Vol. 28 Issu                                              | ved; Asghar, Muha<br>ue 1, p1-12. 12p. D | mmad Zaheer;<br>DOI: 10.1080/10 | Shaukat, Roze<br>)872981.2023.2 | en; Hishwer, Rabia.<br>2176/34. | Medical  |
|                    | 拡張                   |              | 学術誌             | サブジェクト: INFOF                                                                                          | ジェクト: INFORMATION literacy; MEDICAL students; HEALTH literacy; INFORMATION professionals; |                                          |                                 |                                 |                                 |          |
|                    | 同等のサブジェクトを<br>適用     | ×            |                 | STRUCTURAL equation modeling; NUMERACY; DIVERGENT thinking; PAKISTAN; KHYBER Pakhtunkhwa<br>(Pakistan) |                                                                                           |                                          |                                 |                                 |                                 |          |
|                    |                      | _            | В               | DF 全文 0.7M                                                                                             | 1B) III NULink                                                                            | DC                                       |                                 |                                 |                                 |          |

#### <マイEBSCOhost>

「マイEBSCOhost」にサインインすると、画面設定や検索履歴の永続的な保存や、個人用フォルダでの文献情報管理が可能です。

- A. 画面上部の[サインイン]を選択し、サインインまたは登録して「マイEBSCOhost」を利用
- B. 画面上部の[フォルダ]を選択し、保存した文献情報の整理には[新規]から[マイカスタム]にフォルダを作成
- C. 登録した検索結果に類した情報が新規追加されたとき、メール通知が届く設定が可能。設定は、検索結果一覧右上の[共有]→「アラートの作成」→[電子メールアラート]
- D. [ユーザー設定]で検索結果のレイアウトや表示言語のカスタマイズが可能

|                                                    | 新規検索 出版物 サブジェ                                                                                                    | cクト語 引用文献 画像 その他 ・ サインアウト                                                                                                    | -צ-ב צעודר                                           | -設定 5話・ ログアウト ヘルプ                                                                          |                                                   |                                                                                                    |
|----------------------------------------------------|----------------------------------------------------------------------------------------------------|----------------------------------------------------------------------------------------------------|------------------------------------------------------|--------------------------------------------------------------------------------------------|---------------------------------------------------|----------------------------------------------------------------------------------------------------|
| A おかえりなさい<br>アカウントをおけてない場合 日月.                     | SEBSCOhost (1997)                                                                                                    | #* Academic Search Premier                                                                                                    | aン)・ 検索<br>aン)・ <u>検</u> 索                           | D FAQ                                                                                      | ls amo                                            | 壁連度・ ページオブション▼ 共有・<br>フォルダに追加:<br>i i i i i i i i i i i i i i i i i i i                                                                                           |
| ■ ひの良い CRFY ■ またはユーザー谷メールアドレスで勝行 ユーザー&または電子メールアドレス | <ul> <li>新規構成第 出版物 サブジェクト語</li> <li>電EBSCOhost Takako のフォ)<br/>・定る</li> </ul>                                                                                                    | 司用交離 高島 その色 ・ サインアウト 善うせんが ユーザー縦主 割<br>んが ①                                                                                                    | FAO                                                  |                                                                                            | ad Zaheer<br>2p. DOI: 1<br>IEALTH III             | <sup>● III</sup> → アラート設定<br>75-トのfix:                                                                                                    |
| AUD-F # # # # # # # # # # # # # # # # # # #        |                                                                                                    |                                                                                                    | ■ ITH<br>■ #FH<br>■ #Fメール<br>■ 第名で5時<br>■ エクスポー<br>■ | n=9.872 Re-<br>nts? The D Ca<br>r: Raba Medical Education<br>designates STRUCTURAL<br>targ | r thinking:<br>atizatic<br>; p1-19. 1<br>SOCIAL c | 図 モデメールア ■ RSS フィード<br>ラート<br>バーマリンクを破用:<br>検索する永美リンク (コビーして起り付<br>け)<br>加肉がRearch elsecohost.com/login.asp)<br>エクスポート結果をジウンロードド<br>このためリンクをモデメールで送信<br>(最大 1340) |
| B<br>マイカスタムー                                       | (0,07>-100<br>(0,07>-10)<br>(0,07>-10)<br>(0,07+70)<br>(0,07+70)<br>(0,000<br>(0,000)<br>(0,000)<br>( | Addition information tearcy and intercultural competence development     Another than the Table queue tearch and the table queue queue     Another than the table queue queue tearch and the table queue queue     Another tearch and the table queue queue que q | B                                                    |                                                                                            | オルダ                                               | 」<br>に保存                                                                                                    |

詳しくは、EBSCOhostユーザーガイド(<u>http://www.ebsco.co.jp/support/material.html</u>)を参照してください。